臺北市立大安高級工業職業學校專題實作及創意競賽

「專題組」作品說明書

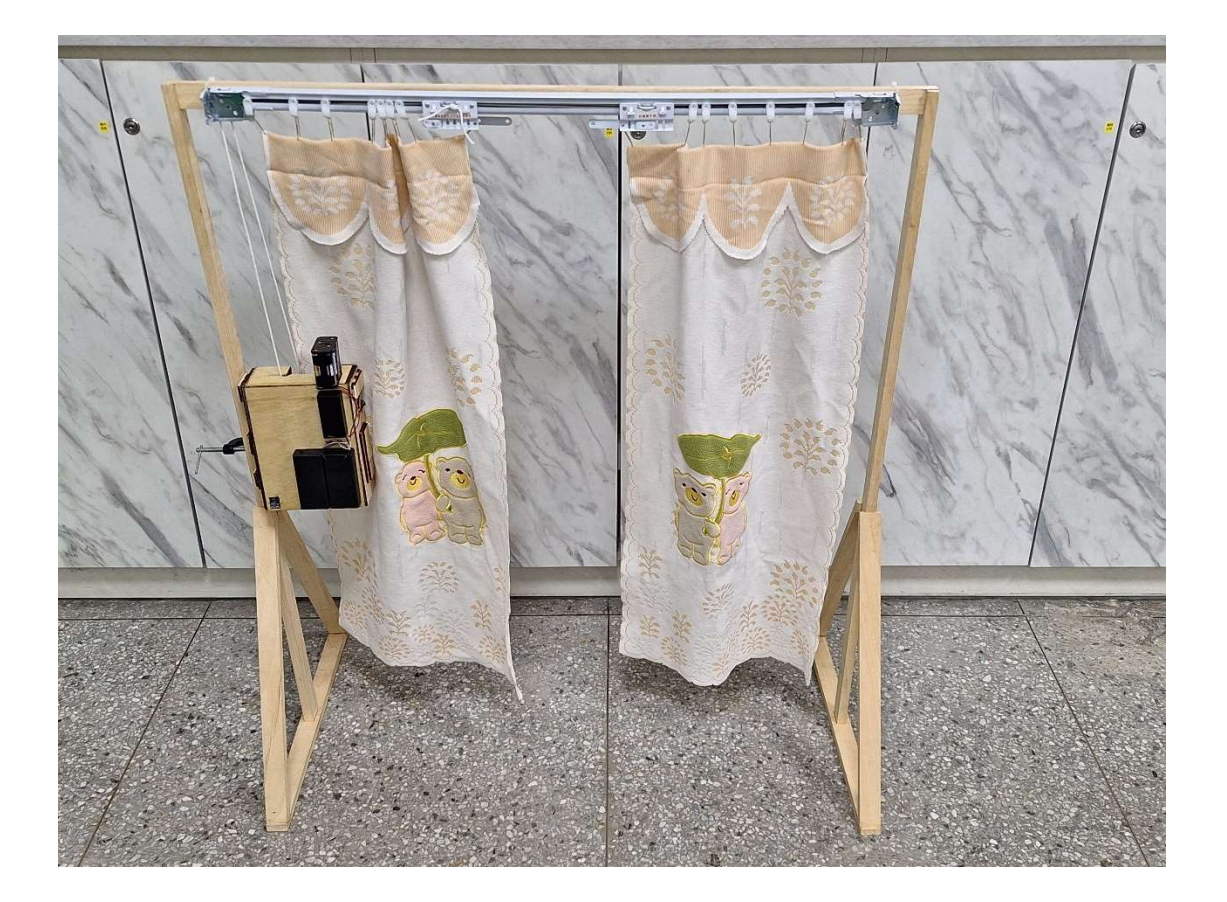

群別:電機與電子群

作品名稱:居家光調師

關鍵詞:電動窗簾、時間設定、遠程開關

| 表目錄          |                         |
|--------------|-------------------------|
| 圖目錄          | IV                      |
| 【居家調         | 月光師】1                   |
| 壹、摘要         | 要1                      |
| <b>貳、研</b> 3 | 完動機1                    |
| <b>參、主</b> 是 | 夏與課程之相關性或教學單元之說明1       |
| 肆、研究         | 宽方法4                    |
| - \          | 研究流程4                   |
| ニ、           | 使用材料8                   |
| 三、           | 使用軟體與服務13               |
|              | (-) • Arduino IDE       |
|              | (=) · Autodesk Inventor |
|              | (三)、 RDWorks14          |
| 四、           | 使用設備15                  |
|              | (一)、 雷射雕刻機15            |
|              | (二)、 線鋸機15              |
| 伍、研究         | 吃結果16                   |
| - `          | 電力系統16                  |
| 二、           | 轉軸17                    |
| 三、           | 光線感測17                  |

| 陸、製作問題討論 |    |
|----------|----|
| 一、 結構問題  |    |
| 二、 扭力不足  | 19 |
| 柒、結論     | 19 |
| 捌、參考資料   | 20 |
| 玖、附錄     | 22 |
| 一、作品分工表  | 22 |
| 二、 競賽日誌  | 24 |

# 表目錄

| 表 | 1 | 研究時間分配             | . 4        |
|---|---|--------------------|------------|
| 表 | 2 | ARDUINO UNO 規格 [2] | . 9        |
| 表 | 3 | 直流馬達規格 [3]         | . 9        |
| 表 | 4 | L298N 規格 [5]       | 10         |
| 表 | 5 | HC06 規格 [7]        | 10         |
| 表 | 6 | DS1307 規格 [9]      | 1 <u>1</u> |
| 表 | 7 | BH1750 規格 [11]     | 11         |
| 表 | 8 | TSL2561 規格 [13]    | 11         |

| 圖 | 目 | 錄 |
|---|---|---|
|---|---|---|

| 1 RDWorks 軟體2                 |
|-------------------------------|
| 2 控制盒外殼2                      |
| 3 Arduino 開發環境2               |
| 4 app inventor 開發介面           |
| 5 app inventor 程式介面3          |
| 6 Autodesk Inventor 3d 建模設計圖3 |
| 7研究步驟                         |
| 8初始化流程圖                       |
| 9 手動控制流程圖                     |
| 10 自動控制流程圖7                   |
| 11 定時設定流程圖                    |
| 12 Arduino Uno [1]            |
| 13 直流馬達 [3]9                  |
| 14 L298N [4]                  |
| 15 HC06 [6]                   |
| 16 DS1307 [8]                 |
| 17 BH1750 [10] 11             |
| 18 TSL2561 [12]               |
| 19 9v 電池盒[14]12               |
| 20 18650 電池盒[15]12            |
| 21 12v 電池盒[16]12              |
| 22 Arduino IDE                |
| 23 Arduino 標誌[17]13           |
| 24 Autodesk Inventor          |
| 25 Inventor 標誌[18]14          |
| 26 RDWorks                    |
| 27 RDWorks 標誌[19]14           |
| 28 雷射雕刻機15                    |
| 29 線鋸機                        |
| 30 專題成品                       |
| 31 電力系統分配16                   |
| 32 轉軸本體                       |
| 33 TSL2561                    |
| 34 BH1750                     |
|                               |

### 【居家調光師】

壹、摘要

現代科技發達的情況下,使用窗簾卻還是原始的用手拉,即 使市面上有電動窗簾,大多價格昂貴,而且還是需要人為控制, 時常會有下大雨但因為窗簾出門的時候沒關,導致屋內物品泡水 受潮,或是老人家身體不方便,也可以透過手機遠程開闢窗簾, 避免受傷的風險,還可透過時間設定,幫助一些傳統鬧鐘叫不醒 又怕吵鬧的人。

貳、研究動機

本專題旨在改進窗簾的便利性,減去人們操作窗簾的複雜度, 我們使用 Arduino Uno 作為控制系統,相較於傳統窗簾,我們專 題設計的窗簾控制器,能夠依照內外光線差距亦或是使用者設定 的時間,適時開關窗簾。加上藍芽模組,使用者只需使用手機就 能完成開關窗簾及設定。

參、主題與課程之相關性或教學單元之說明

一、雷切雕刻

我們用高三「專題實作」課程中,上課所學到的 RDWorks 雷射雕刻設計軟體如圖 1 所示,畫出我們控制盒的設計圖,使 用木材以及壓克力,並使用課堂中所學到雷射雕刻機操作,將 設計好的圖檔輸出並連接到雷射雕刻機,製作成品如圖 2 所 示。

1

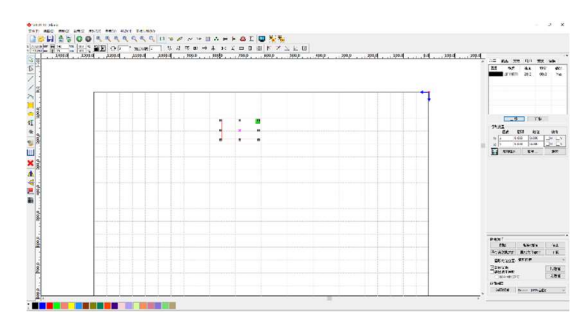

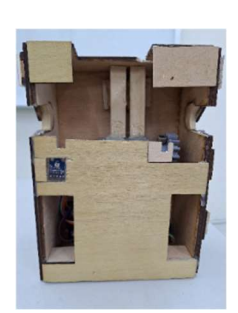

圖 1 RDWorks 軟體

圖 2 控制盒外殼

二、軟體程式撰寫

我們用高三「專題實作」課程中,所學到的 Arduino IDE 開發環境如圖 3 所示,我們使用 Uno 來進行整合控制,並結 合在高三「專題實作」所學到的 C 語言程式,來編寫及整合 程式,和使用 app inventor 設計給使用者操作的控制介面,如 圖 4 圖 5 所示,以及使用高三跨科合辦的輔導課程中學到的 Autodesk Inventor 作為發表時的 3d 設計圖,如圖 6 所示。

| ~    |                                                                                                    |
|------|----------------------------------------------------------------------------------------------------|
| - ck | ath intig 8                                                                                                    |
| 50   |                                                                                                    |
| 1    | #define IN1 2 // Mega2560 的 GPIO 連接到 L298N 的 IN1                                                                      |
| 2    | #define IN2 3 // Mega2560 的 GPIO 連接到 L298N 的 IN2                                                                      |
| 3    | <pre>#include <wire.h> //x</wire.h></pre>                                                                             |
| 4    | #include "RTClib.h"                                                                                                   |
| 5    | <pre>#include <softwareserial.h> //x</softwareserial.h></pre>                                                         |
| 6    | <pre>#include <adafruit_sensor.h> //x</adafruit_sensor.h></pre>                                                       |
| 7    | <pre>#include <adafruit_tsl2561_u.h></adafruit_tsl2561_u.h></pre>                                                     |
| 8    | <pre>#include <bh1750.h></bh1750.h></pre>                                                                             |
| 9    | #define NUM_SAMPLES 10 // 設定陳列大小為10次測量                                                                                |
| 10   |                                                                                                    |
| 11   | const byte PWM = 11;                                                                                                  |
| 12   | int w[6] = {0,0,0,0,0,0}; // 初始化為 "0", "0"                                                                            |
| 13   | int t[30] = {25,25,25,25,25,25,25,25,25,25,25,25,61,61,61,61,61,61,61,61,61,61,10,10,10,10,10,10,10,10,10,10,10,10,10 |
| 14   | char command;                                                                                                    |
| 15   | int mode = 0;                                                                                                    |
| 16   | int Lmode = 0;                                                                                                    |
| 17   | int math = 0;                                                                                                    |
| 18   | int aaa = 0;                                                                                                    |
| 19   | int bbb = 0;                                                                                                    |
| 20   | int ccc = 0;                                                                                                    |
| 21   | int i = 0;                                                                                                    |
| 22   | boolean run = false;                                                                                                  |
| 23   | byte motorSpeed = 60; // 預設馬繡速度                                                                                       |
| 24   | float sv[NUM_SAMPLES]; // 儲存 TSL2591 的光線值// 儲存光強度值的陣列                                                                 |
| 25   | float bv[NUM_SAMPLES]; // 儲存 BH1750 的光線值                                                                              |
| 26   |                                                                                                    |
| 27   | BH1750 lightMeter;                                                                                                    |
| 28   | SoftwareSerial BT(12, 13); // 艋牙棋組接脚                                                                                  |
| 29   | RTC_DS1307 rtc;                                                                                                    |
| 30   |                                                                                                    |
| 31   | <pre>Adafruit_TSL2561_Unified ts1 = Adafruit_TSL2561_Unified(TSL2561_ADDR_FLOAT, 12345);</pre>                        |
| 32   | Adafruit_TSL2561_Unified tsl1 = Adafruit_TSL2561_Unified(TSL2561_ADDR_LOW, 67890);                                    |
| 33   |                                                                                                    |
| 34   | void configureSensor(void) {                                                                                          |
| 35   | tsl.enableAutoRange(true);                                                                                            |
| 36   | <pre>tsl.setIntegrationTime(TSL2561_INTEGRATIONTIME_402MS);</pre>                                                     |
| 37   | 3                                                                                                    |
| 38   |                                                                                                    |
| 39   | void setup() {                                                                                                    |
| 40   | Serial.begin(9600);                                                                                                   |
| 41   | BT.begin(9600); // IEZEAR HC-06 301141738/3E                                                                          |
| 42   | // 10/8百亿岁1889                                                                                                    |
| 43   | pinMode(INI, OUTPUT);                                                                                                 |
| 44   | pinMode(IN2, OUTPUT);                                                                                                 |
| 45   | pinmode (rwn, outrui); // igg rwn 5(Bp                                                                                |
| 46   | 12 (IFEC.Degin()) (                                                                                                   |
| 47   | Serial printin ("Coulan't lina kic. cneck connections:");                                                             |

圖 3 Arduino 開發環境

| 12                                                   |      | Screen2 · 新闻建筑 机均量是 專克變性 就你你站到Gallery | EXex                                        |
|------------------------------------------------------|------|---------------------------------------|---------------------------------------------|
| 1件面板                                                 | 工作面板 |                                       | 所有元年 九年內容                                   |
| <b>ヨ</b> 元件                                          |      | □                                     | e Doreen2 🚔 Screen2 (星間)                    |
| 使用客介面                                                |      | 以行相電総尺寸探索(320×506) 🖌                  | ⊕ □ #HEE1     ▼Appearance                   |
|                                                      |      | Android 版本 5 以上的概题 🖌                  | ■ 型水平配置1 展用型式設明 <sup>(1)</sup>              |
|                                                      |      |                                       | BIVER                                       |
| 6 640.516                                            |      |                                       | 2 世界影響                                      |
| 国形地主角                                                | 3    |                                       | 8 通量直配置2 量中:3·                              |
| 日料業価格                                                | 0    | 5784                                  | A 1524 5 8 8 10 10                          |
| 3 (1) (2) (2) (3) (3) (3) (3) (3) (3) (3) (3) (3) (3 | 0    |                                       | 10 水平を至ら (二) 1・                             |
| 122                                                  |      | 学動控制器                                 |                                             |
| 续性地变亮                                                |      | RSH                                   |                                             |
| ******                                               |      |                                       | ares a                                      |
|                                                      |      | Rep                                   | 2 #2 +BIRGOR <sup>(1)</sup>                 |
| 12 A 48/7-13                                         |      | 9±                                    | e Bae                                       |
| E STATIS                                             |      |                                       | ▲ 世出3 無限世界取度 **                             |
| ◎ 花得輸入盒                                              | 3    | 当前空利花                                 | □ □ 水平配置7 用設定用・                             |
| 8.8                                                  | 3    | 領別北條政用 領別北條展開                         | 【 「 」 「 」 「 」 「 」 「 」 「 」 「 」 「 」 「 」 「     |
| ■ 下位式編集                                              |      | THE                                   | ·                                           |
|                                                      | 0    |                                       | 重任命名 和後 · · · · · · · · · · · · · · · · · · |
| 1 文字稿人意                                              |      |                                       | 世間 田田 日本 ( <sup>1)</sup>                    |
| Comments                                             |      | < ○ □                                 | 「「「「「「「」」」を見たいです。                           |
|                                                      |      |                                       | (100 元21回2 <sup>(1)</sup>                   |
| N/SEX.                                               |      |                                       | 上州田高                                        |
| 7面配置                                                 |      |                                       | 7.5 KM                                      |
| 5 M B                                                |      |                                       | ° 20                                        |
|                                                      |      | 不可是的元件                                |                                             |
|                                                      |      | 🚺 🔺 🔳 🔯                               | #387. <sup>0</sup>                          |

圖 4 app inventor 開發介面

| a2            | 50ma7 · 179日正 日本社 1月1日 · 17月1日 · 17月11日 · 17月11日 · 17月 | 2749 2350                                                                                                    |
|---------------|----------------------------------------------------------------------------------------------------|----------------------------------------------------------------------------------------------------|
| 题木            | Teac                                                                                                    |                                                                                                    |
| H name        |                                                                                                    |                                                                                                    |
| [2] (四年)      |                                                                                                    |                                                                                                    |
| <b>1</b> 81   |                                                                                                    |                                                                                                    |
| ■ 22¥         |                                                                                                    |                                                                                                    |
| ★₽            |                                                                                                    |                                                                                                    |
| ■ jan         | 進展程序の執行後、監督局は「均規」 A NALEは医療 日本 A NALEは医療 日本 A NALEは医療 日本 A NALE は A NALE は A NALE   |                                                                                                    |
| <b>7</b> 74   | 定关程序文统行 经 法开始性、可思性、杂言 2 初始化合成轻极 time 表 1 81 定关程序 经存取行 呼叫 做空智和量化 经存款低 2                                                                                                    | AL 2019 01 4A11                                                                                                    |
| E Ma          | ▲ 下位式信仰2 通信会                                                                                                    | 城 選擇項 執行 🖉 🧹                                                                                                    |
| 255 B         | 市 Screen2 初期は新計時期 X                                                                                                    | 1000 A 10 F 10 F 10 F 10 F                                                                                                    |
| E SZ          | 新始化合理学校 (無質解入) 幸 ▲ □ (建立交通算                                                                                                    | 100 March 100 March 100 Ma |
| E Screen2     | 業 返回 被影響 執行 開設其他畫面盆時進 畫面名 定差 医序 K輸出 執行 呼叫 些牙寄戶院 1 裂过文                                                                                                    |                                                                                                    |
| 6 B ±±E21     |                                                                                                    | 里 取得 全线 計註 =                                                                                                    |
| 6 □ 水平充置1     | 初始化合計業的 (長安2) み (0)                                                                                                    |                                                                                                    |
| Batter        | 第 些牙继续 這樣完成 執行 如果 呼叫 整牙容                                                                                                    | 首執行 呼叫 藍牙香戶端 🦂                                                                                                    |
| <b>2</b> 2724 | (二) 広子新校 神法事 取付け9回 広大客与第1 (二) (二) (1) (1) (1) (1) (1) (1) (1) (1) (1) (1                                                                                                    | 有 執行 呼叫 医牙客户端                                                                                                    |
| E 图 经有整票2     | 初始化全爆發線 (Smode) 為 Ⅰ 0 當 對越信1.週標完成 週標後 執行 如果                                                                                                    |                                                                                                    |
| ▲ 標始4         |                                                                                                    |                                                                                                    |
| 4             |                                                                                                    |                                                                                                    |
| ■新☆名 3.03     | 初始化全質學設定時期開設定為 建立场票 「取消」 名 定時設定、被點進 執行 設 下扮式選擇1」                                                                                                    |                                                                                                    |
| 1748          |                                                                                                    | • • • • • • • •                                                                                                    |
|               | (2) 戦気前 2025年 秋行 時料 医分离声描1                                                                                                    |                                                                                                    |
| g pog         |                                                                                                    | $\oplus$                                                                                                    |
| tal r pog     | ★ 等止 水影送着(1994) 型方面户稿1 30-                                                                                                    | · · · · · · · · · · · · · · · · · · ·                                                                                                    |
| 上時編成二         |                                                                                                    | · · · · · · · · · · · · · · · · · · ·                                                                                                    |
|               |                                                                                                    | 💼                                                                                                    |
|               |                                                                                                    | 3. K X 3. K X 3. K Y X Y                                                                                                    |
|               |                                                                                                    | Contractor of a contractor of the                                                                                                    |

圖 5 app inventor 程式介面

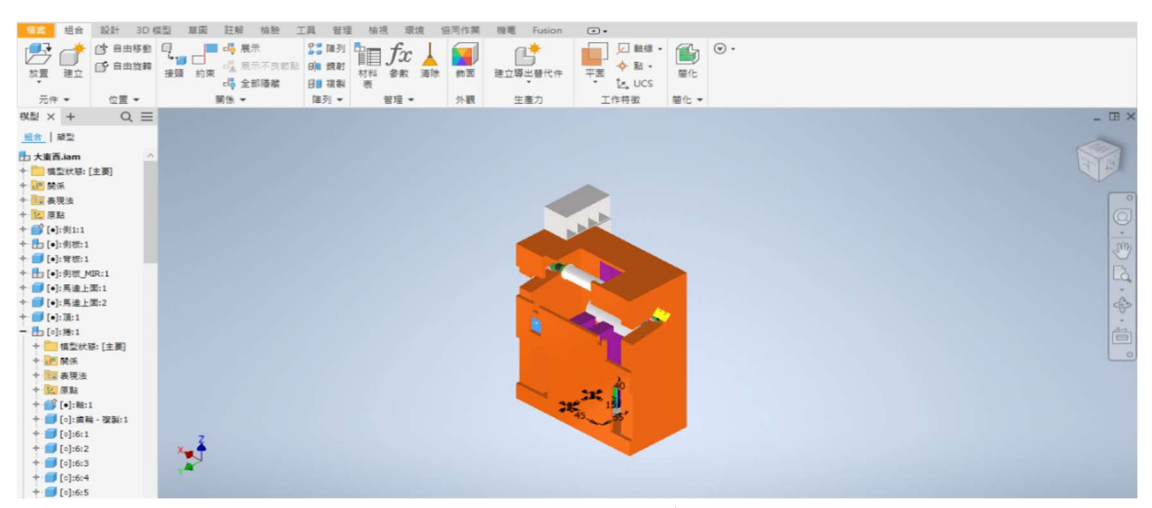

圖 6 Autodesk Inventor 3d 建模設計圖

肆、研究方法

一、研究流程

(一)、研究步驟

在八月決定專題題目後,我們進行資料的蒐集,確定 方向後便開始思考機構的設計、需要的元件並進行材料 採購,展開 App Inventor 和 Arduino UNO 的程式設計 撰寫,並將模組慢慢加入其中,接著製作控制盒的機構, 並進行機構整合,最後完成專題成品。研究步驟及專題 的研究時間分配甘特圖分別如圖 7 及表 1 所示。

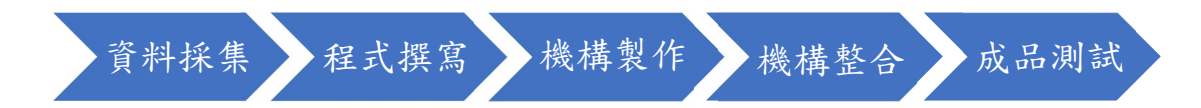

圖 7 研究步驟

|         | 七月 | 八月 | 九月 | 十月 | 十一月 | 十二月 | 一月 |
|---------|----|----|----|----|-----|-----|----|
| 1. 資料蒐集 |    |    |    |    |     |     |    |
| 2. 元件採購 |    |    |    |    |     |     |    |
| 3. 模組測試 |    |    |    |    |     |     |    |
| 4. 程式撰寫 |    |    |    |    |     |     |    |
| 5. 機構製作 |    |    |    |    |     |     |    |
| 6. 成品整合 |    |    |    |    |     |     |    |
| 7. 成品測試 |    |    |    |    |     |     |    |

表 1 研究時間分配

(二)、動作流程

程式初始化流程圖,如圖8所示

- 1. 按下開始按鈕
- 2. 手、自動連接藍芽
- 3. 開始控制窗簾
  - ●手動控制,如圖9所示
    - (1) 按下對應按鈕即可使窗簾動作
  - ●自動控制設定,如圖10所示
    - (1)按下「偵測光線啟用」
    - (2) 偵測室內外光線亮度及窗簾的閉合程度
    - (3) 窗簾閉合且室外較亮則開啟窗簾
    - (4) 窗簾未閉合且室外較暗則關閉窗簾
    - (5) 可隨時關閉此功能
  - ●定時控制,如圖 11 所示
    - (1) 按下「定時設定」
    - (2) 選擇新增、刪除或更改之前設定的時間
      - ◆ 選擇新增
        - I. 選擇開或關
        - II. 設定時間
        - III. 按下確認
      - ◆ 選擇刪除

I. 選擇欲刪除的時間

II. 完成刪除

◆ 選擇更改

I. 選擇欲更改的時間

II. 選擇開或關

III. 設定時間

IV. 按下確認

(3) 時間到窗簾就會開始動作

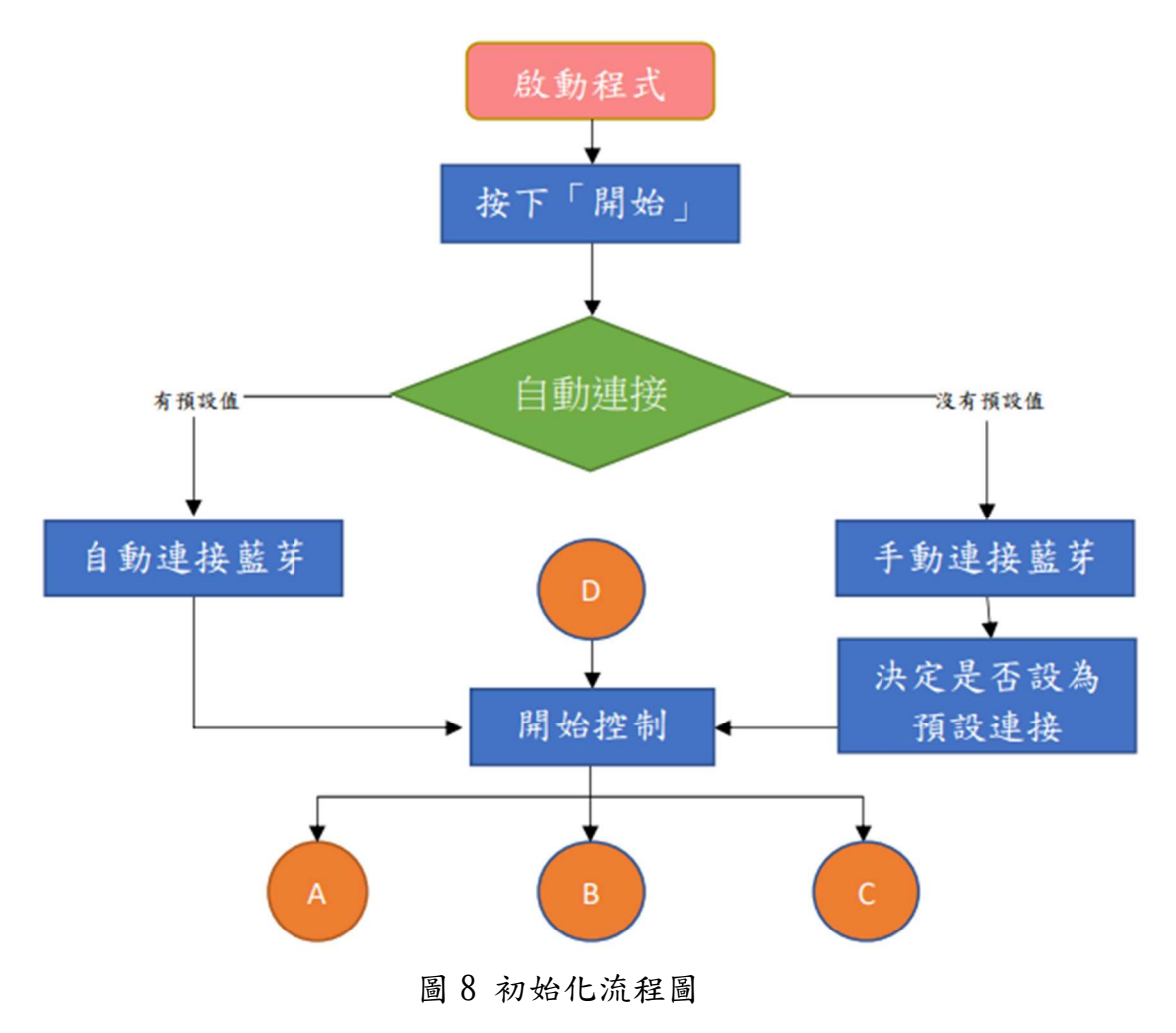

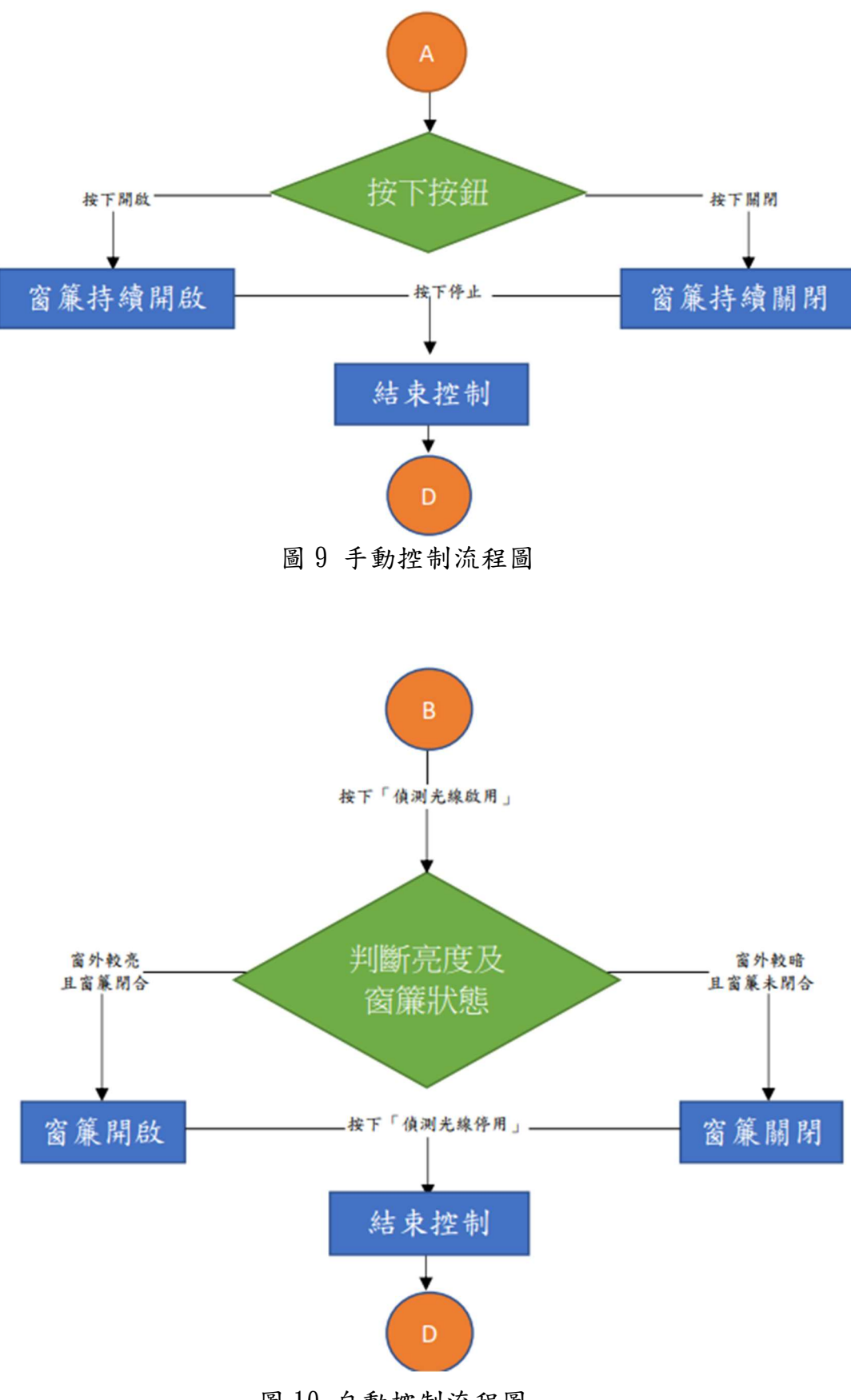

圖 10 自動控制流程圖

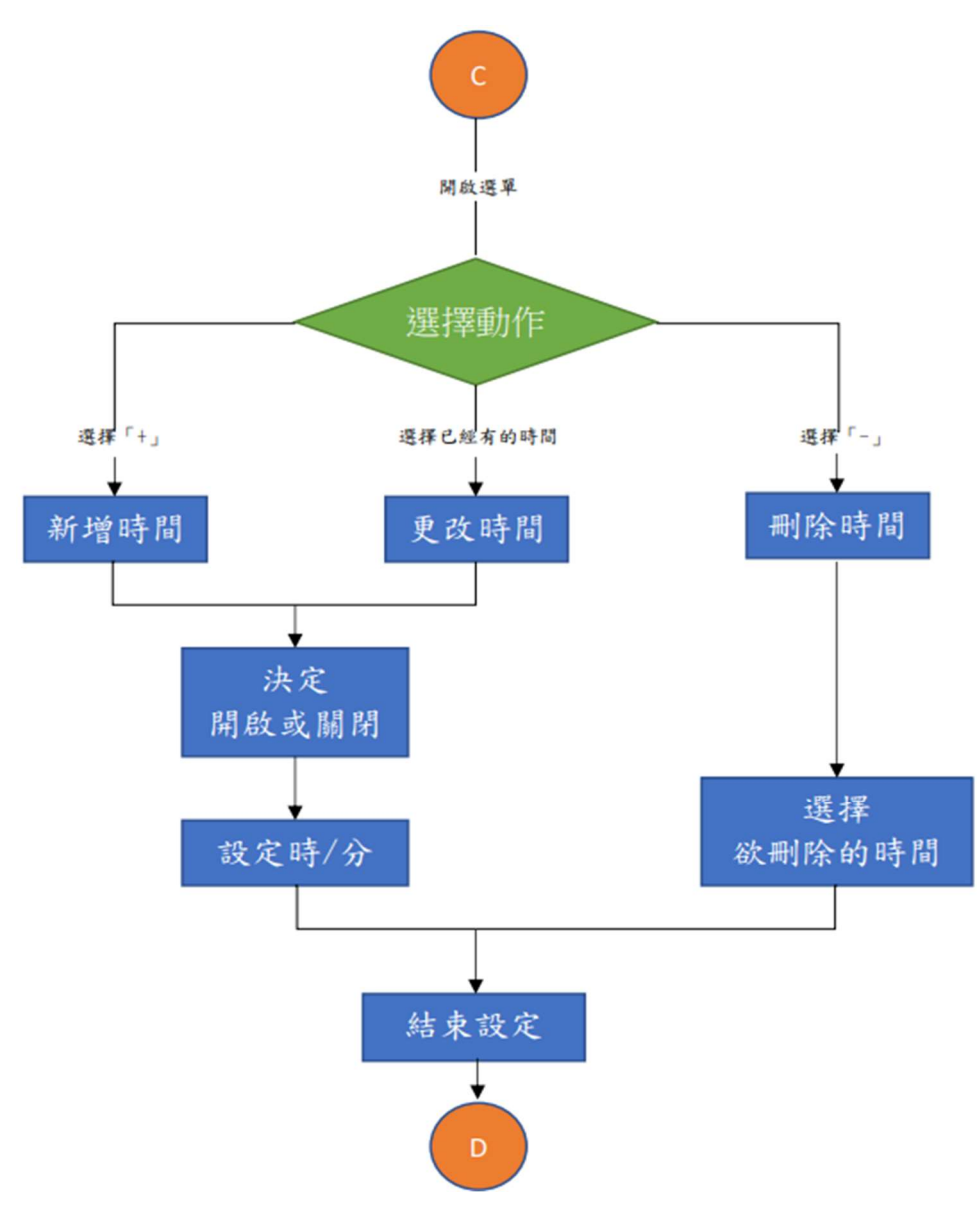

圖 11 定時設定流程圖

二、使用材料

(一)、元件介紹

1 · Arduino Uno

我們使用 Arduino Uno 作為整個 專題控制中樞, 它輕巧與便宜的特 性, 非常契合我們的專題, 且在程式 撰寫方面也較容易入門, 元件及其 規格分別如圖 12 及表 2 所示。

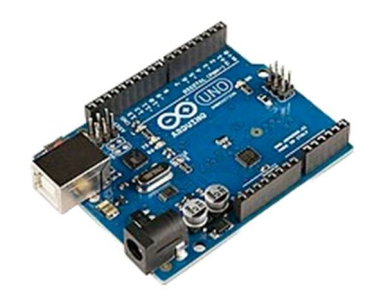

圖 12 Arduino Uno [1]

| 尺寸           | 53. 4×75mm |
|--------------|------------|
| 主控晶片         | ATMEGA328  |
| USB 線供電      | 5v         |
| 外接電源         | 9v         |
| 數位輸入/輸出引腳    | 14 個       |
| 類比輸入引腳       | 6個         |
| Flash Memory | 32K        |
| SRAM         | 2k         |
| EEPROM       | 1K         |
| 頻率           | 16MH       |

表 2 Arduino Uno 規格 [2]

2、直流馬達

直流馬達也是本次專題的核心,它負責提供轉軸足夠的轉 矩,讓我們得以成功控制窗簾如圖 13 及表 3 所示。

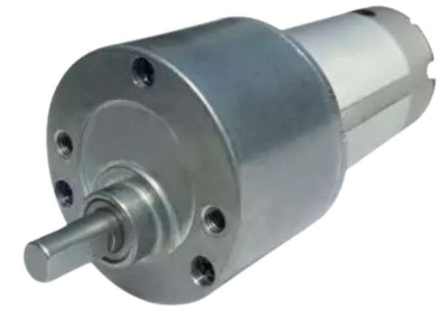

圖 13 直流馬達 [3]

表 3 直流馬達規格 [3]

| 操作電壓   | DC6V~12V         |
|--------|------------------|
| 馬達外徑   | arphi 35. 5–38mm |
| 减速箱外徑  | arphi 50.5mm     |
| 最大輸出扭力 | 30kg-cm          |

3 • L298N

我們為了可以去驅動及控制直流馬達達到正反轉功能,我 們使用 L298N 透過 PWM 來達到我們要的成果如圖 14 及表 4 所示。

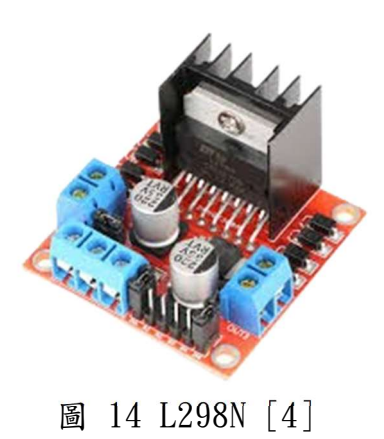

| 主控晶片 | L298N         |
|------|---------------|
| 電壓   | 5V            |
| 驅動電壓 | $5V\sim\!35V$ |
| 電流   | 0mA~36mA      |
| 驅動電流 | 2A            |
| 最大功率 | 25W           |

表 4 L298N 規格 [5]

4 • HC06

為了使 arduino 和 app 可以相互的溝通,我們使用 hc06 來 達到此目的如圖 15 及表 5 所示。

表 5 HC06 規格 [7]

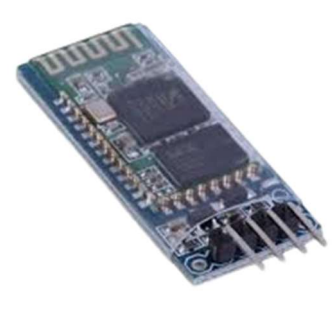

圖 15 HC06 [6]

| 工作電壓 | 3.6V - 6V            |  |  |  |  |  |
|------|----------------------|--|--|--|--|--|
| 工作電流 | 配對中 30 - 40mA,通訊 8mA |  |  |  |  |  |
| 工作温度 | -25 至 +75 °C         |  |  |  |  |  |
| 發射功率 | 3dBm                 |  |  |  |  |  |
| 尺寸   | 27x13x2 mm           |  |  |  |  |  |

#### 5 · DS1307

我們使用 ds1307 時鐘模塊來做為我們的計時及定時系統 如圖 16 及表 6 所示。

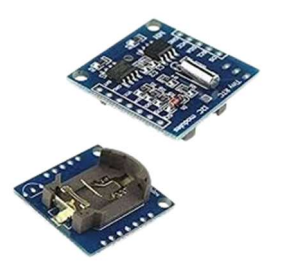

圖 16 DS1307 [8]

表 6 DS1307 規格 [9]

| 電池電壓 | 2-3. 5v     |  |
|------|-------------|--|
| 大小   | 9.4x7.62 mm |  |
| 格式   | yy-mm-dd-dd |  |

6 • BH1750

我們使用 BH1750 作為我們偵測室內光線時的光感元件, 使我們可以得知室內的光線強度,達到偵測的效果,如圖 17 及表 7 所示。

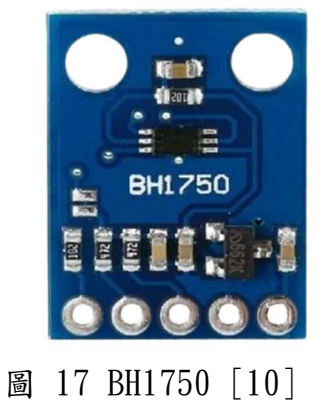

| 型號   | GY-302               |  |  |
|------|----------------------|--|--|
| 尺寸   | 13.9x18.5mm          |  |  |
| 晶片   | ROHM 原裝 BH1750FVI 晶片 |  |  |
| 電源   | 3-5v                 |  |  |
| 資料範圍 | 0-65535              |  |  |

表 7 BH1750 規格 [11]

7 • TSL2561

我們使用強度較強的光感模組 tsl2561,來達到太陽照射時 不易飽和的問題發生,如圖 18 及表 8 所示。

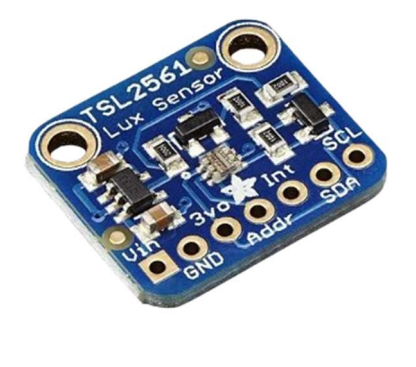

圖 18 TSL2561 [12]

表 8 TSL2561 規格 [13]

| 大小 | 24x20x9.8 mm  |
|----|---------------|
| 重量 | 6g            |
| 亮度 | 0.1-40000 LUX |

8、9v 電池盒

使用 9v 電池給我們的中控系統 arduino uno 所需的電力, 如圖 19 所示。

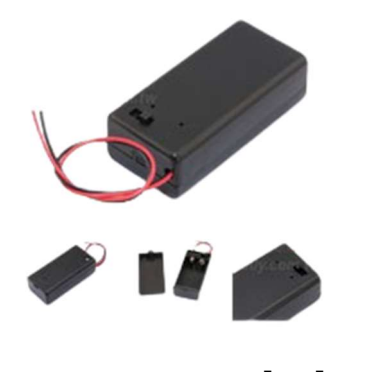

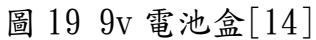

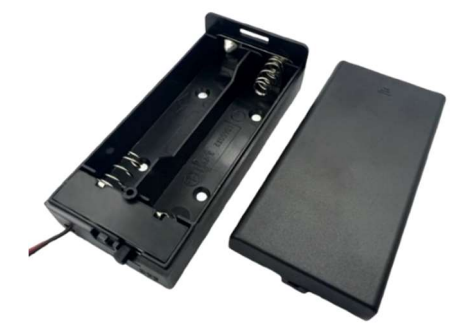

圖 20 18650 電池盒[15]

9、18650 電池盒

使用 4 個 18650 鋰電池為 L298N 提供能源,使 L298N 可以順利地控制馬達,如圖 20 所示。

10、12v 電池盒

我們使用 12v 電池來輔助 18650 電池,在他沒電時可以替 補上去為 L298N 供給電力,如圖 21 所示。

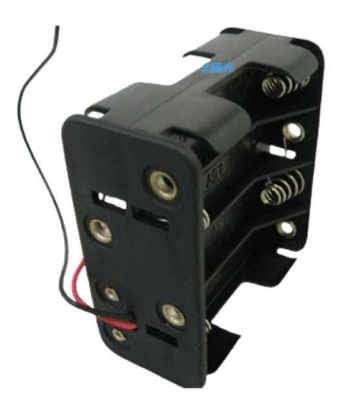

圖 21 12v 電池盒[16]

三、使用軟體與服務

(−) • Arduino IDE

Arduino ID 如圖 22 所示,標誌如圖 23 是一個免費 的整合式開發環境,使用的語法跟 C/C++相似,而且還有 內建許多模組化的函式庫可供使用,因此我們選用 Arduino IDE 來進行 Arduino Uno 的程式設計。

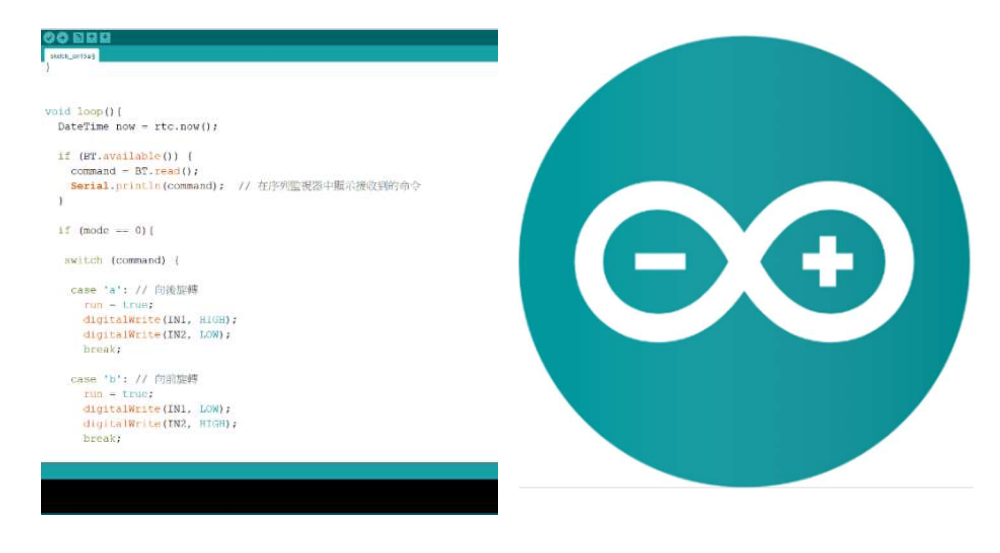

圖 22 Arduino IDE

圖 23 Arduino 標誌[17]

(ニ)、Autodesk Inventor

如圖 24 所示,標誌如圖 25,是一款用於 3D 建模 的軟體,主要用於在作品初期的模擬機構及設計外型,它 的影片功能也可以讓我們在發表時讓觀眾們能夠更容易 且充分的了解機構的位置以及運作。

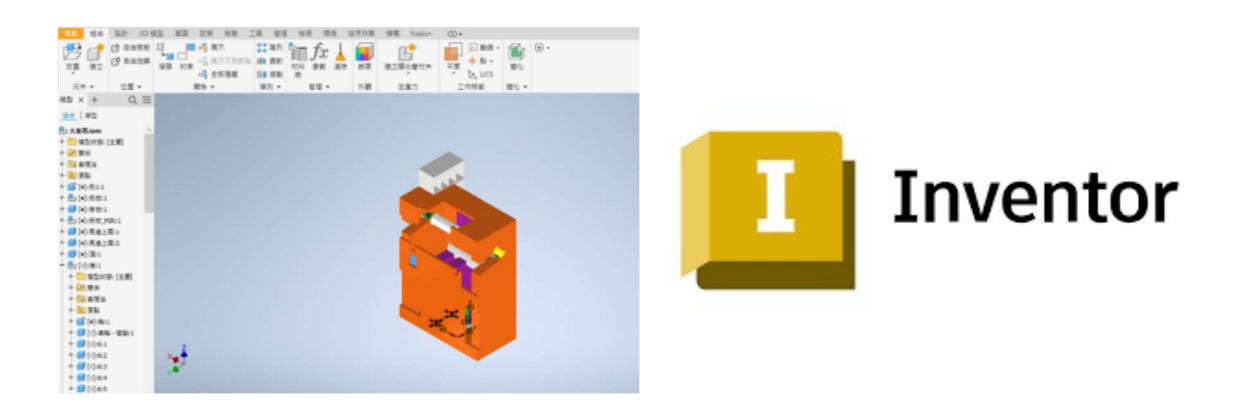

圖 24 Autodesk Inventor

圖 25 Inventor 標誌[18]

(三)、RDWorks

RDWorks 如圖 26 所示,標誌如圖 27,是一款來自 國外功能強大的雷射切割軟體,軟體的操作介面是中文的 使用介面,包括了各種檔案的查看,使用者連結、輸出的 設置、加工的設置等,可定義軟體語言及使用類型可以對 螢幕的解析度進行快速的設置,直觀的使用者介面可以讓 您輕鬆的上手雷切設計。

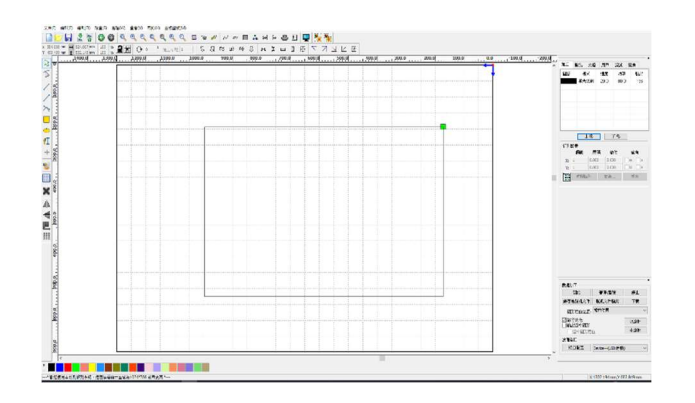

圖 26 RDWorks

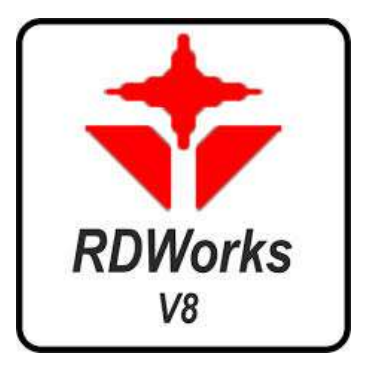

圖 27 RDWorks 標誌[19]

四、使用設備

本專題使用了雷射雕刻機及線鋸機等二款設備進行加工, 設備的功能說明及外觀如下:

(一)、雷射雕刻機

雷射雕刻機如圖 28 所示,是利用高功率的雷射光來進 行掃描和切割加工,具有精準和快速的加工特性,被我們 用在主要結構的零件製造,控制盒上的外殼,都是雷射雕 刻機的產物。

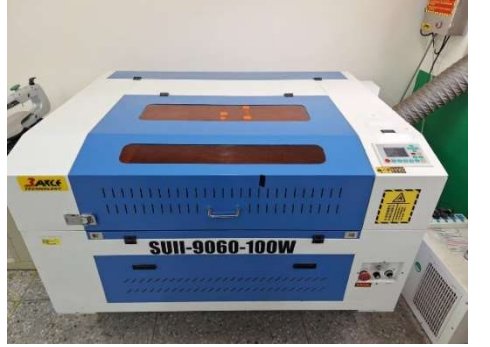

圖 28 雷射雕刻機

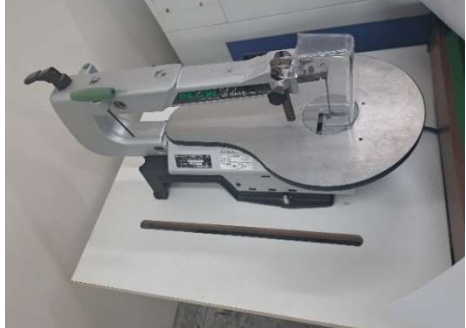

圖 29 線鋸機

(二)、線鋸機

線鋸機如圖 29 所示,是利用刀刃快速上下移動來切割 的工具,主要用於切割雷射雕刻機不好處理的部分,像是 木塊等。 伍、研究結果

我們專題可以為控制盒: 電源系 統、轉軸、光線感測如圖 30 所示。

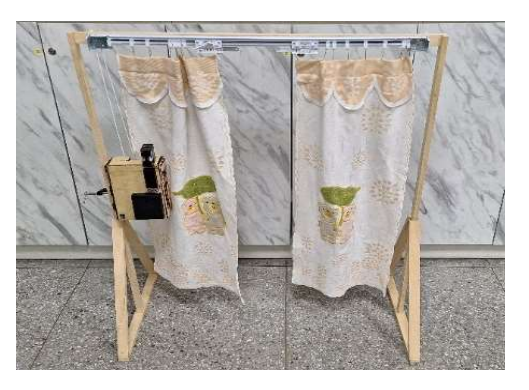

圖 30 專題成品

一、電力系統

電力系統配置位於控制盒的背面如圖,而背板使用 3mm 厚木板割,在背面打洞使電源線得以穿入內部接於 L298N, 構造如圖 31 所示。

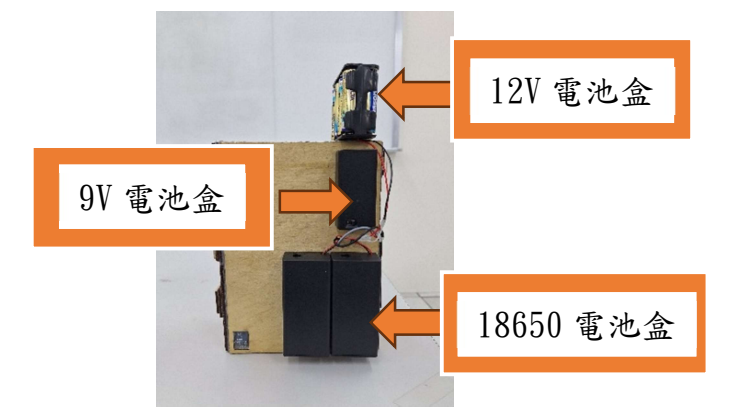

圖 31 電力系統分配

(一)、18650 鋰電池盒

18650 鋰電池使 L298N 可以正常運轉,進而去驅動馬 達以達到正反轉效果。

(二)、12V 電池盒

我們使用12V 電池作為鋰電池電力不夠時的輔助電力 來源。 (三)、9V 電池盒

9V 電池為我們的 Arduino Uno 提供需要的電力。

- 二、轉軸
- (一)、轉軸本體

使用鐵棍作為轉軸的本體,在上方穿過圓柱和止滑墊, 且在兩側加上齒輪和培林構造如圖 32 所示。

(二)、齒輪

透過和馬達的齒輪接觸帶動,使轉軸得以旋轉。

(三)、培林

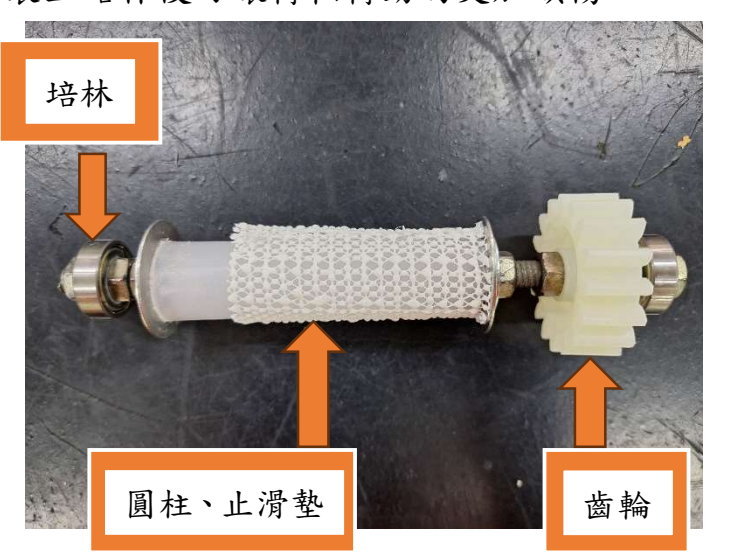

裝上培林後可讓轉軸轉動的更加順暢。

圖 32 轉軸本體

三、光線感測

(−) 、TSL2561

在控制盒正面(面朝室外)挖孔黏上壓克力板在黏上感 光元件,使得元件得以照射太陽光,如圖 33。 (ニ)、BH1750

在控制盒背面(面朝室內)挖孔黏上壓克力板在黏上感 光元件,使得元件得以照射到室內光線如圖 34。

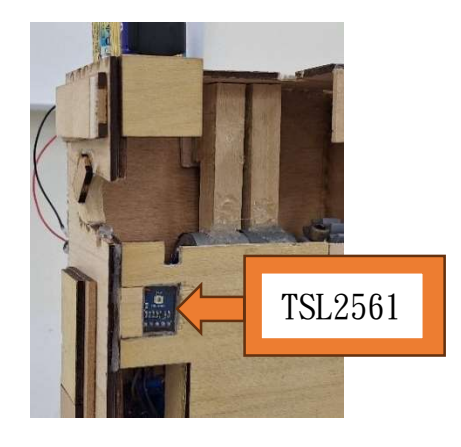

圖 33 TSL2561

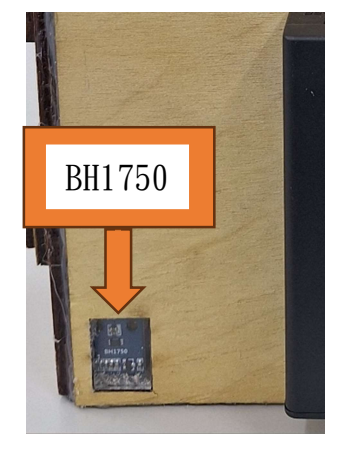

圖 34 BH1750

- 陸、製作問題討論
  - 一、結構問題
    - (一)、馬達&轉軸的連接

一開始我們採用直接將軸心固定在馬達上,但在 測試時發現我們用鑽孔機鑽出軸心固定用的洞成圓形, 而馬達的軸則是接近半月型,導致它沒辨法完好的咬 合住馬達的軸,無法帶動轉軸,而後改採先將馬達連上 齒輪,再以齒輪連接軸心,這樣便能使馬達順利帶動轉 軸

(二)、轉軸無法固定

我們最初設計的凹槽,因為凹槽向,無法妥善的 固定住轉軸,在拉動繩子的時候,會導致齒輪分開, 無法傳動,而後改為斜向上的凹槽,能確保齒輪密合, 同時也能在轉動時拉直繩子,確保運行順暢

#### 二、扭力不足

我們一開始使用的是 28BYJ-48 馬達加上 ULN2003 馬達 驅動模組做為我們帶動轉軸的動力來源,經過我們的實驗發 現在無載時可行但在有載時卻成了最大的問題,因為扭力不 足,所以經過我們多次的尋找資料和研究之後,找到了直流 馬達加上 L298N 馬達驅動模組在最後解決了此項問題。

#### 柒、結論

我們的專題主要是對於這個智慧家居已經十分普及的年代, 許多人不會注意到的一個部分,光線的魔術師:「窗簾」經過我 們多次的討論,我們決定針對傳統的窗簾下手,於是我們便著手 開始研究如何將傳統的窗簾自動化。為何不製作一個自動窗簾呢? 我們發現,現在市面上的自動窗簾已經發展的很完整了,但是, 如果要選用市面上的窗簾,需要將原本的窗簾拆除後,重新安裝, 這導致了很多人在升級家裡的家具時,果斷放棄了自動窗簾,於 是,我們決定做出一個操作、安裝都很簡單,並且可以通用於目 前大多數傳統手拉窗簾的控制系統。開始製作專題後,我們自己 在網路上,找了許多的資料,其中包括了許多上課時沒有提到的 內容,它們一個個在我們思考、實驗後,成為了我們專題的一部 分,這對於我們來說是非常難得的經驗,在我們將其吸收後,相 信未來可以綻放出耀眼的光芒。我想,我們的專題雖然機制完整, 但美觀設計、防水功能、多目標控制等,這都是我們未來能夠再 改善的方向,在我們將其升級後,我相信,我們的專題一定能夠 在智慧家居中佔有一席之地。

19

捌、參考資料

1. https://zh.wikipedia.org/zh-tw/Arduino

2. https://www.motoduino.com/product/arduino-uno/

3. <u>https://www.hsiangneng.com/zh-TW/product/dc-geared-</u> motor\_HN50GM-HN355. html

4. 【樂意創客官方店】《附發票》HC-06 全新版 藍牙模組 無線通 訊(含熱縮保護套)HC06 | 蝦皮購物

5. <u>https://piepie.com.tw/12761/hc-06</u>

6. <u>Amazon.com: L298N 驅動模組 H-Bridge 機器人步進馬達控</u> 制和驅動模組 適用於步進馬達智慧汽車機器人電源控制 : 工業 與科學

7. <u>ADIO-L298N (L298N) DC5~35V L298N 晶片 步進馬達驅動模組</u>
 <u>廣華電子</u>

8. 微型 RTC DS1307 時間模組 I2C 介面 附贈 CR2032 鋰電池 - 台灣物聯科技 TaiwanI0T Studio

9. https://www.ariat-tech.tw/blog/DS1307-RTC-Guide.html

10. <u>https://qbmindia.com/shop/sensors/other-sensors-</u>

modules/gy-302-bh1750-light-intensity-module/

11. <u>https://itcgs.tcgs.tc.edu.tw/yute?cid=2518</u>

12.<u>Overview | TSL2561 Luminosity Sensor | Adafruit</u> Learning System

 13. Grove - Digital Light Sensor TSL2561 數字型光感測器 

 台灣智能感測科技

14. <u>http://www.100y.com.tw/viewproduct.asp?MNo=58612</u>

15. 2 串聯 18650 附蓋附開闢 電池盒

16. <u>https://www.ruten.com.tw/item/show?21311230965812&utm</u>

\_source=lbjtw

17.<u>Arduino Vector Logo - Download Free SVG Icon |</u> <u>Worldvectorlogo</u>

18. <u>Autodesk Inventor Logo – PNG Logo Vector Brand</u> <u>Downloads (SVG, EPS)</u>

19. RDWorks V8.01.60 | FM-Laser

# 玖、附錄

# 一、作品分工表

| 參與同學 | 工作任務                                                                                                    |
|------|----------------------------------------------------------------------------------------------------|
| A    | <ol> <li>作品發想</li> <li>程式編寫</li> <li>成品拍攝</li> <li>影片剪輯</li> <li>幾片剪輯</li> <li>機構發想</li> <li>專題發表</li> <li>資料收集</li> <li>元件採購</li> <li>所務管理</li> <li>線路連接</li> <li>硬體組裝</li> <li>總器操作</li> <li>説明書製作</li> <li>範報設計及製作</li> <li>爾報設計及製作</li> <li>簡報設計及製作</li> <li>額封切割設計及製作</li> </ol> |
| В    | <ol> <li>1. 程式編寫</li> <li>2. 線路連接</li> <li>3. 資料收集</li> <li>4. 硬軟體整合</li> <li>5. 說明書製作</li> <li>6. 簡報設計及製作</li> <li>7. 3D 設計圖設計及繪製</li> </ol>                                                                                                    |

|   | 1. 機器操作   |
|---|-----------|
|   | 2. 線路連接   |
| C | 3. 成品拍攝   |
| U | 4. 硬體組裝   |
|   | 5. 硬軟體整合  |
|   | 6. 說明書製作  |
|   | 7. 海報設計製作 |
|   |           |

### 二、競賽日誌

| 年   | 月  | 日  | 進度   | 紀錄         | 工作分配      |
|-----|----|----|------|------------|-----------|
| 113 | 7  | 30 | 資料蒐集 | 地點:教室      | 同學 A:資料查詢 |
|     |    |    |      | 器材:手機、電腦   | 同學 B:資料查詢 |
|     |    |    |      | 時數:3小時     | 同學C:資料查詢  |
| 113 | 8  | 7  | 討論主題 | 地點:教室      | 同學 A:討論主題 |
|     |    |    | 資料蒐集 | 器材:手機、筆電   | 同學 B:討論主題 |
|     |    |    |      | 時數:3小時     | 同學C:討論主題  |
| 113 | 8  | 14 | 結構討論 | 地點:教室      | 同學A:功能討論  |
|     |    |    | 功能討論 | 器材:手機、筆電   | 同學 B:功能討論 |
|     |    |    |      | 時數:3小時     | 同學 C:結構討論 |
| 113 | 8  | 25 | 材料購買 | 地點:光華商場    | 同學 A:材料購買 |
|     |    |    |      | 時數:3小時     | 同學 C:材料購買 |
| 113 | 9  | 4  | 功能討論 | 地點:實習工廠    | 同學 A:功能討論 |
|     |    |    | 程式撰寫 | 器材:電腦      | 同學 B:程式撰寫 |
|     |    |    |      | 時數:7小時     | 同學 C:結構討論 |
| 113 | 9  | 11 | 功能討論 | 地點:實習工廠    | 同學 A:功能討論 |
|     |    |    | 程式撰寫 | 器材:電腦      | 同學 B:程式撰寫 |
|     |    |    |      | 時數:7小時     | 同學 C:結構討論 |
| 113 | 9  | 18 | 結構設計 | 地點:實習工廠    | 同學 A:功能討論 |
|     |    |    | 程式撰寫 | 器材:電腦      | 同學 B:程式撰寫 |
|     |    |    |      | 時間:7小時     | 同學 C:結構討論 |
| 113 | 9  | 24 | 結構設計 | 地點:實習工廠    | 同學A:程式撰寫  |
|     |    |    | 程式撰寫 | 器材:電腦      | 同學 B:程式撰寫 |
|     |    |    |      | 時間:7小時     | 同學C:結構設計  |
| 113 | 10 | 2  | 機構製作 | 地點:實習工廠    | 同學A:程式撰寫  |
|     |    |    | 程式撰寫 | 器材:電腦、雷射切  | 同學 B:程式撰寫 |
|     |    |    | 模組測試 | 割機         | 同學 C:機構製作 |
|     |    |    |      | 時間:7小時     |           |
| 113 | 10 | 9  | 機構製作 | 地點:實習工廠    | 同學A:程式撰寫  |
|     |    |    | 程式撰寫 | 器材:電腦、雷射切割 | 同學 B:程式撰寫 |
|     |    |    | 模組測試 | 機          | 同學 C:機構製作 |
|     |    |    |      | 時間:7小時     |           |
| 113 | 10 | 16 | 機構製作 | 地點:實習工廠    | 同學 A:程式撰寫 |
|     |    |    | 程式撰寫 | 器材:電腦、線鋸機  | 同學B:程式撰寫  |
|     |    |    | 模組測試 | 時間:7小時     | 同學C:機構製作  |

| 年   | 月  | 日  | 進度    | 紀錄         | 工作分配       |
|-----|----|----|-------|------------|------------|
| 113 | 10 | 23 | 機構製作  | 地點:實習工廠    | 同學A:程式撰寫   |
|     |    |    | 程式撰寫  | 器材:電腦、線鋸機  | 同學 B:程式撰寫  |
|     |    |    | 模組測試  | 時間:7小時     | 同學C:機構製作   |
| 113 | 10 | 30 | 機構製作  | 地點:實習工廠    | 同學 A:機構製作  |
|     |    |    | 程式撰寫  | 器材:電腦、雷射切割 | 同學 B:程式撰寫  |
|     |    |    | 模組測試  | 機          | 同學C:機構製作   |
|     |    |    |       | 時間:7小時     |            |
| 113 | 11 | 6  | 機構製作  | 地點:實習工廠    | 同學 A:機構製作  |
|     |    |    | 程式撰寫  | 器材:電腦、雷射切割 | 同學 B:程式撰寫  |
|     |    |    | 模組測試  | 機、線鋸機      | 同學C:機構製作   |
|     |    |    |       | 時間:7小時     |            |
| 113 | 11 | 13 | 機構製作  | 地點:實習工廠    | 同學 A:機構製作  |
|     |    |    | 程式撰寫  | 器材:電腦、雷射切割 | 同學B:程式撰寫   |
|     |    |    | 模組測試  | 機、線鋸機      | 同學C:機構製作   |
|     |    |    |       | 時間:7小時     |            |
| 113 | 11 | 20 | 機構製作  | 地點:實習工廠    | 同學A:機構製作   |
|     |    |    | 程式撰寫  | 器材:電腦、雷射切割 | 同學B:程式撰寫   |
|     |    |    | 模組測試  | 機、線鋸機      | 同學C:機構製作   |
|     |    |    |       | 時間:7小時     |            |
| 113 | 12 | 4  | 硬軟整合  | 地點:實習工廠    | 同學A:硬軟整合   |
|     |    |    |       | 器材:電腦      | 同學B:硬軟整合   |
|     |    |    |       | 時間:7小時     | 同學 C:硬軟整合  |
| 113 | 12 | 11 | 硬軟整合  | 地點:實習工廠    | 同學 A:硬軟整合  |
|     |    |    |       | 器材:電腦、線鋸機  | 同學B:硬軟整合   |
|     |    |    |       | 時間:7小時     | 同學 C:硬軟整合  |
| 113 | 12 | 18 | 硬軟整合  | 地點:實習工廠    | 同學A:影片拍攝   |
|     |    |    | 3d 建模 | 器材:手機、電腦   | 同學 B:3d 建模 |
|     |    |    | 影片拍攝  | 時間:7小時     | 同學 C:影片拍攝  |
| 113 | 12 | 25 | 簡報製作  | 地點:實習工廠    | 同學A:影片剪輯   |
|     |    |    | 影片剪輯  | 器材:手機、電腦   | 同學 B: 簡報製作 |
|     |    |    |       | 時間:7小時     | 同學C:影片剪接   |
| 114 | 1  | 1  | 報告練習  | 地點:實習工廠    | 同學 A:報告練習  |
|     |    |    |       | 器材:手機、電腦   | 同學 B: 看他報告 |
|     |    |    |       | 時間:7小時     | 同學 C: 看他報告 |